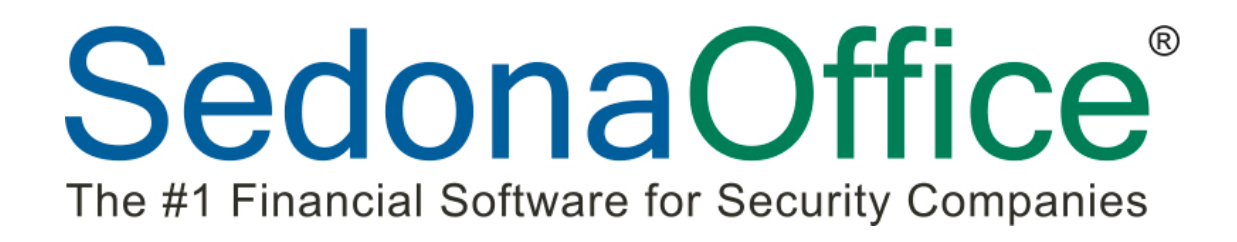

# 2013 SedonaOffice Users Conference

Ideas, Tips & Tricks

Presented By: Don Faybrick

## **Table of Contents**

| Using Customer Search to Open Invoices                                      |
|-----------------------------------------------------------------------------|
| Using Customer Search to Open Jobs                                          |
| Creating a Job Costing Report for Multiple Jobs                             |
| Using the Next Cycle Date option for Company Rate Changes                   |
| Using the Company Rate Change to Set a Fixed Dollar Amount7                 |
| Move Equipment from One System to Another                                   |
| Move RMR from One System to Another                                         |
| Customer Snapshot Report from Print Preview9                                |
| Using Excel to Create Journal Entries10                                     |
| Client Management Mail Merge11Toggle the Mail Merge View of Columns12       |
| Copy and Paste Parts list in Purchase Orders14                              |
| Using the tool bar to open up a customer15                                  |
| Copy any list to the clipboard16                                            |
| Using the Customer Query Builder, Excel and Word to create mailing Labels17 |
| Use the Generic Lockbox Import to speed up payment entry19                  |
| Setup a "Corporate Customer" to record Miscellaneous Payments and Cash21    |
| Create Cycle Invoice Now22                                                  |
| Split Recurring Item                                                        |
| Selecting All Warehouses When Creating and Releasing a Physical Inventory24 |
| Notes:                                                                      |

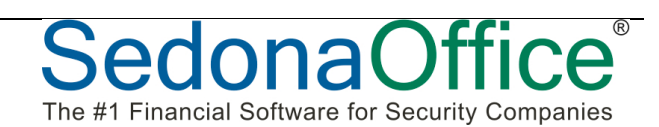

## Using Customer Search to Open Invoices

You can now use the customer search processes to open up specific functions. Based on what data you are using for your search, you have the option to automatically pull open that form instead of the customer explorer.

| S Customer Lookup     |                  |                      |                        |                |                            |             |
|-----------------------|------------------|----------------------|------------------------|----------------|----------------------------|-------------|
| 🔠 Search Criteria     |                  |                      |                        |                |                            |             |
| C Customer Number     | C System Account | All                  |                        | *              |                            |             |
| C Na <u>m</u> e       | C Job Number     | Canadian<br>Carolina |                        |                |                            |             |
| C Address             | C Service Ticket | Chicago              |                        |                |                            |             |
| C Telephone           | Invoice #        | Columbus             |                        | -              |                            |             |
| C Bill Contact        | C Credit #       | Denoic               |                        |                |                            |             |
| C Site Contact        | C Check Number   |                      | hide triacuve branches |                |                            |             |
|                       |                  | Enter Search Text    |                        |                |                            |             |
| V System Level Search | I✓ Open Invoice  | )1                   |                        | <b>_</b>       |                            |             |
| Number Name           | Customer Type    | Branch               | Bill Address 1         | Bill Address 2 | Bill Address 3             | Site Name   |
| D10003 Sean Connor    | Residential      | Detroit              | 217 Morningview Ave.   |                |                            | Sean Connor |
|                       |                  |                      |                        |                |                            |             |
| •                     | III              |                      |                        |                |                            | 4           |
| Show Cancelled 1 Ma   | tching Customer  |                      |                        | [              | <u>S</u> elect <u>N</u> ew | Close       |

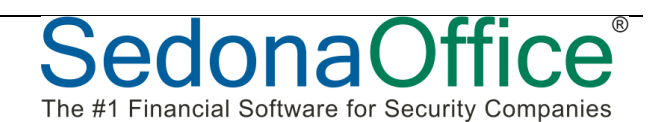

## **Using Customer Search to Open Jobs**

In this example, the user is searching by a job number. If the check box is selected, the system will automatically open that job. If it is unchecked, the system will open the customer explorer for the selected customer.

| S Customer Look   | up                   |                 |                            |                        |                |                            |              |
|-------------------|----------------------|-----------------|----------------------------|------------------------|----------------|----------------------------|--------------|
| 🖷 Search Criteri  | ia                   |                 |                            |                        |                |                            |              |
| C Custome         | er Number – Ö. Svste | m Account       | ۵II                        |                        | •              |                            |              |
| C Name            | G lah N              | lumbor          | Canadian                   |                        | ĥ              |                            |              |
| ( Name            |                      | amber           | Carolina<br>Chicago        |                        |                |                            |              |
| C <u>A</u> ddress | s C Servi            | ce licket       | Cleveland                  |                        |                |                            |              |
| C Telepho         | ne C <u>I</u> nvoi   | ce #            | Detroit                    |                        | *              |                            |              |
| C Bill Cont       | tact C Credi         | t #             |                            | Hide Inactive Branches |                |                            |              |
| C Site Con        | ntact C Ched         | <u>k</u> Number |                            |                        |                |                            |              |
| _                 |                      |                 | Enter Search Te <u>x</u> t |                        |                |                            |              |
| ✔ System          | Level Search         | en Job          | 1                          |                        | -              |                            |              |
| Number N          | lame                 | Customer Type   | Branch                     | Bill Address 1         | Bill Address 2 | Bill Address 3             | Site Name    |
| 10094 B           | rett Hull            | Residential     | Cleveland                  | 34149 Main             |                |                            | Brett Hull   |
| 10094 B           | rett Hull            | Residential     | Cleveland                  | 34149 Main             |                |                            | Brett Hull   |
| 10094 B           | rett Hull            | Residential     | Cleveland                  | 34149 Main             |                |                            | Brett Hull   |
| 154900 W          | Vinkle               | Residential     | Cleveland                  | 1341 Main St           |                |                            | Greg Jones   |
| 10182 30          | ohnnie Depp Jr       | Residential     | Cleveland                  | 1341 Bill Street Dr    |                |                            | Johnnie Depr |
|                   |                      |                 |                            |                        |                |                            |              |
| •                 | III                  |                 |                            |                        |                |                            | +            |
| Show Cancelled    | 6 Matching R         | ecords.         |                            |                        |                | <u>S</u> elect <u>N</u> ew | Close        |

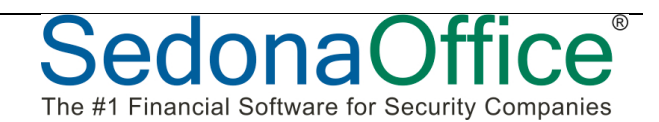

Hide Closed Job

As of Date

1/6/2013

## **Creating a Job Costing Report for Multiple Jobs**

From within the customer explorer, you can right-click on the Jobs view from the tree and create a job costing report that combines the cost from multiple jobs.

| Starbucks Customer Information Payment Options Bill To I alt14 Hill Rd Chardon, OH I Contacts Sites Contacts Sites Sites Systems Systems                                                                                                    | Starbucks<br>13414 Hill I<br>Chardon, C<br>United Stat<br>(440) 247- | Rd<br>JH 44024<br>JEs<br>5608                   | Balance Du<br>Last State<br>Last Late F<br>* No Serv<br>Total Activ<br>Total Activ<br>Customer<br>Last Paym | ue:<br>ment Date:<br>Fee:<br><b>rice *</b><br>re RMR :<br>re RAR :<br>Type:<br>ent Rec'd: | \$420.60<br>1/11/2010<br>\$106.10<br>Over 120 Days<br>Residential<br>\$400.00 (05/14/07) |
|----------------------------------------------------------------------------------------------------|----------------------------------------------------------------------|-------------------------------------------------|----------------------------------------------------------------------------------------------------|-------------------------------------------------------------------------------------------|------------------------------------------------------------------------------------------|
| Contacts<br>Credit Memos<br>Documents<br>Inspections<br>Inspections<br>Invoices<br>Invoices<br>Collections<br>Collections<br>Contacts<br>Credit Memos<br>Credit Memos<br>Credit Memos<br>Credit Requests<br>Deferred Income (Unposted)<br>Documents<br>EFT History | Job<br>20080904A<br>20080904B                                        | Description<br>CCTV Installation<br>Residential | Date<br>9/4/2008<br>9/4/2008                                                                                | Job Type<br>CCTV Installation<br>Residential                                              | Status<br>Reversed<br>Job Compl                                                          |
| Job Cost Summary                                                                                                    |                                                                      |                                                 |                                                                                                    |                                                                                           |                                                                                          |
| Jobs                                                                                                    |                                                                      |                                                 |                                                                                                    |                                                                                           |                                                                                          |
| JOD #                                                                                                    | Sol                                                                  | d Type                                          | Stat                                                                                                    | us                                                                                        |                                                                                          |
| T 20080904A                                                                                                    | 9/4/                                                                 | uo I CCTV Install                               | nuori Revi                                                                                                  |                                                                                           |                                                                                          |

Group By

(None)

....

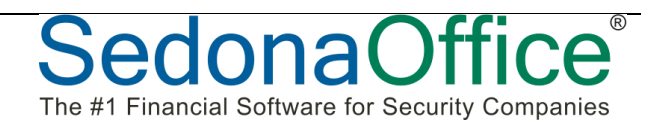

<u>O</u>k

Invert Selection

-

Cancel

Select All

Job Number

Sort By

•

## Using the Next Cycle Date option for Company Rate Changes

A new option was added to the Company Rate Change Process that allows you to only rate increase the RMR that is due on a specific Next Cycle Date. This is useful to when you wish to do a rate increase just before a scheduled Cycle Invoicing.

| S Company Rate Change 🛛 🔀                                                                                                    |
|----------------------------------------------------------------------------------------------------|
| Description Example of Next Cycle Date Rate Increase Standard Customers Master Accounts Solution Both                                                                                                    |
| Setup Information Branches Items Import List Notes Customers Post Rate Change                                                                                                    |
| Effective Date 01-Jan-13  Setup                                                                                                    |
|                                                                                                    |
| Increase     OR-     OF-     OF- |
|                                                                                                    |
| C Use Recurring Renewal Dates                                                                                                    |
| Effective Date is Renewal Date                                                                                                    |
| AND Recurring Rate Increase Date is equal to the Effective Date, Increase by $\%$                                                                                                    |
| Update Rate Increase Date by months                                                                                                    |
| Next Cycle Date                                                                                                    |
| Next Cycle Date 01-Jan-13                                                                                                    |
|                                                                                                    |
|                                                                                                    |
| C Residential RMR Maximum                                                                                                    |
|                                                                                                    |
| Exclude Recurring Items                                                                                                    |
| which have been rate increased within the last 365 days.                                                                                                    |
| which have a contract start date within the last 365 days.                                                                                                    |
|                                                                                                    |
| Save As New Setup                                                                                                    |
|                                                                                                    |

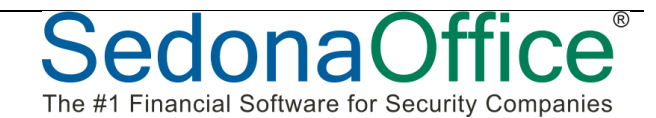

## Using the Company Rate Change to Set a Fixed Dollar Amount

If there is a case where you want to standardize an RMR for all or a group of customers, you can use the Fixed Amount option of the rate increase. For example, setting all customers who have a local annual alarm fee to a set amount.

| 🔕 Compan      | ny Rate Change                                                                                                    |
|---------------|----------------------------------------------------------------------------------------------------|
| Descriptio    | Example of Fixed Amount Rate Increase <ul> <li>Standard Customers</li> <li>Master Accounts</li> <li>Both</li> </ul> |
| Setup Ir      | nformation Branches Items Import List Notes Customers Post Rate Change                                              |
|               | Effective Date 01-Jan-13                                                                                            |
|               | Use Item Codes Increase By:                                                                                         |
|               | Increase     C Percentage     Set All Items     OR-     C Flat Amount     Amount     Amount                         |
|               | C Use Recurring Renewal Dates                                                                                       |
|               | Effective Date is Renewal Date                                                                                      |
|               | AND Recurring Rate Increase Date is equal to the Effective Date, Increase by $\%$                                   |
|               | Update Rate Increase Date by months                                                                                 |
|               |                                                                                                    |
| S Company Rat | Example of Fixed Amount Rate Increase                                                                               |

| Items to Include on this Rate Change |                                  |        |   |  |  |  |
|--------------------------------------|----------------------------------|--------|---|--|--|--|
| Item                                 | Description                      | Amount | - |  |  |  |
| INSP Cont                            | Inspection Contract              |        |   |  |  |  |
| INSP Fire Sprinkler                  | Inspection-Fire-Sprinklers       |        |   |  |  |  |
| INSP Fire System                     | Inspection-Fire System           |        |   |  |  |  |
| INSP Fire Waterflow                  | Inspection-Fire-Waterflow        |        |   |  |  |  |
| Inspection-Smoke/CO2                 | Inspection-Smoke / CO2 Detectors |        |   |  |  |  |
| Lease                                | Equipment/System Lease           |        |   |  |  |  |
| MON                                  | Monitoring                       |        |   |  |  |  |
| MON-DLR                              | Dealer Basic Monitoring          |        |   |  |  |  |
| OCLG                                 | Open/Close Logging               |        |   |  |  |  |
| OCRPT                                | Open/Close Reports               |        |   |  |  |  |
| OCSUP                                | Open/Close Supervised            |        |   |  |  |  |
| Permit                               | Permit                           | 12.00  | > |  |  |  |
| PM                                   | Preventative Maintenance         |        | - |  |  |  |
| RAD                                  | Radio/Cellular Backup            |        |   |  |  |  |
| SVC CONT                             | Service Contract                 |        |   |  |  |  |
| TSTD                                 | Daily Test                       |        |   |  |  |  |
| TSTW                                 | Weekly Test                      |        |   |  |  |  |
| WEB                                  | Web Access                       |        |   |  |  |  |
|                                      |                                  |        |   |  |  |  |

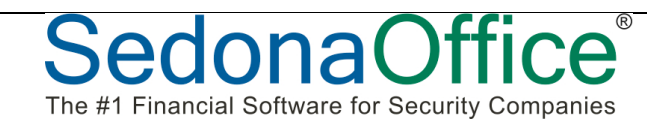

## **Move Equipment from One System to Another**

You now have the ability within the customer explorer to drag and drop equipment from one system account to another within the same customer.

| 3 20286 Bobby Orr                                                                                                    |   |                                                                            |                                            |                              |             |                                                                                                    |
|----------------------------------------------------------------------------------------------------|---|----------------------------------------------------------------------------|--------------------------------------------|------------------------------|-------------|----------------------------------------------------------------------------------------------------|
| Bobby Orr  Customer Information  Payment Options Bill To  Contacts Sites  Contacts Sites  Contacts Sites  Contacts Sites  Contacts Sites  Contacts Sites  Contacts Sites  Contacts Sites  Contacts Sites  Contacts Sites  Contacts Sites  Contacts Sites  Sites  Contacts Sites  Sites Sites  Sites  Sites  Sites  Sites  Sites  Sites Sites  Sit |   | Bobby Orr<br>88144 Lakeside Dr<br>South Windsor, ON 8<br>(373) 441-4345 e1 | 89 HJN                                     |                              |             | Balance Due:<br>Last Statement<br>Total Active RM<br>Customer Type<br>Customer Since<br>** EFT Pendir<br>Amount:<br>Entered Date: |
| Central Station Tracking     Documents                                                                                                    |   | Part                                                                       | Description                                | Install Date                 | Qty         | Job S                                                                                                    |
| Equipment                                                                                                    |   | ACUSHNET DRIVER                                                            | Acushnet Driver                            | * Pending *                  | 1           |                                                                                                    |
| Equipment History                                                                                                    |   | 5839<br>ADM-4208U                                                          | Keypad- alpha<br>ADEMCO REMOTE POIN MODULE | * Pending *<br>* Pending *   | 1           |                                                                                                    |
| Recurring Master Items     Recurring Master Items     Service     Service     Contacts     Contacts     Contacts     Contacts     Service     Service     Ser     | E |                                                                            | Drag and Droone syst                       | op Equipmen<br>tem to anothe | t from<br>r |                                                                                                    |

## Move RMR from One System to Another

You now have the ability within the customer explorer to drag and drop RMR from one system account to another within the same customer.

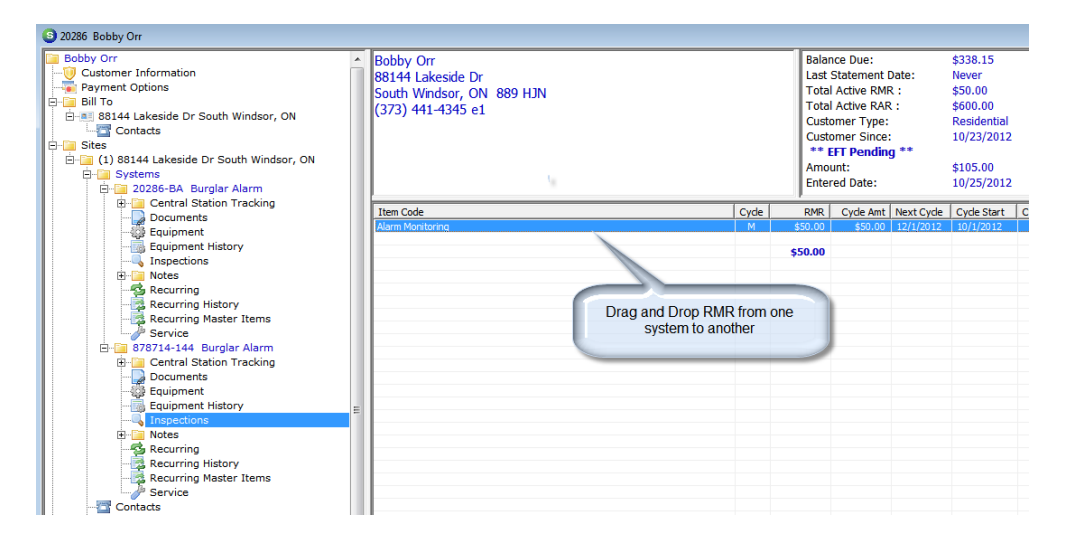

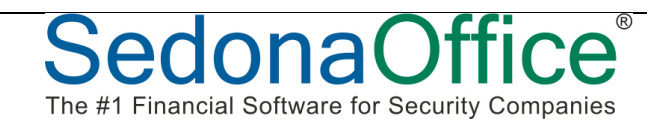

## **Customer Snapshot Report from Print Preview**

While in the customer explorer, you can create a quick snapshot report of important customer information by selecting Print Preview.

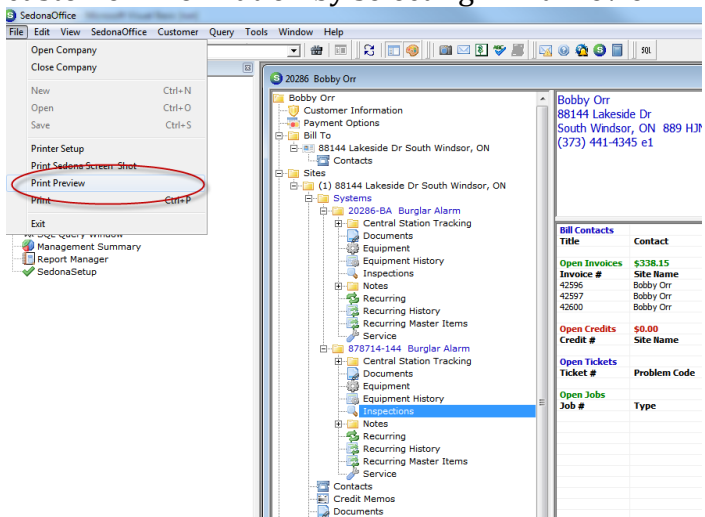

| 0286                                                                | Customer Snapshot  | 1/9/20      |
|---------------------------------------------------------------------|--------------------|-------------|
| Bobby Orr                                                           | Balance Due:       | 338.15      |
| 88144 Lakeside Dr<br>South Windsor, ON 889 HJN<br>(373) 441-4345 e1 | Last Late Fee:     | 12/30/1899  |
|                                                                     | Total Active RMR:  | 50.00       |
|                                                                     | Collection Status: | N/A         |
|                                                                     | Customer Type:     | Residential |
|                                                                     | Customer Since:    | 10/23/2012  |
|                                                                     | Salesperson:       |             |
|                                                                     | Last Payment:      | 12/30/1899  |
|                                                                     | AutoPay Type:      | Credit Card |
|                                                                     | Branch:            | Michigan    |

| opon m   | 101000   |                         |        |         |           |           |
|----------|----------|-------------------------|--------|---------|-----------|-----------|
| nvoice # | Date     | Description             | Amount | Net Due | PO Number | Site Name |
| 42596    | 10/01/12 | Monthly Billing         | 52.50  | 52.50   |           | Bobby Orr |
| 42597    | 11/01/12 | Monthly Billing         | 52.50  | 52.50   |           | Bobby Orr |
| 42600    | 10/29/12 | Bill for Work Completed | 233.15 | 233.15  |           | Bobby Orr |
|          |          |                         | 338.15 | 338.15  |           |           |

| Panel Type:                                                                                           | WA                                       |       | Warranty Date:                                                                             | None                                   |        |
|----------------------------------------------------------------------------------------------------|------------------------------------------|-------|--------------------------------------------------------------------------------------------|----------------------------------------|--------|
| Panel Type:                                                                                           | N/A                                      |       | Warranty:                                                                                  | None                                   |        |
| Location:                                                                                             |                                          |       | Warranty Date:                                                                             | -                                      |        |
| Monitored By:                                                                                         | N/A                                      |       | Service Level:                                                                             | Time and Material                      |        |
| Contract Date:                                                                                        | 12/30/1899                               |       | Service Company:                                                                           | Cleveland                              |        |
| Terms & Renewal                                                                                       |                                          |       | Next Inspection Date:                                                                      | 12/01/2012                             |        |
| Item                                                                                                  | Cycle                                    | RMR   | Next Cycle Start Da                                                                        | te End Date                            | RAF    |
| Alase Manitarian                                                                                      | М                                        | 50.00 | 12/01/12 10/01/1                                                                           | 2                                      | 600.00 |
| Alarm Monitoring                                                                                      |                                          |       |                                                                                            |                                        |        |
| 878714-144, Burglar                                                                                   | Alarm Ringer                             |       |                                                                                            |                                        |        |
| 878714-144, Burglar<br>Panel Type:                                                                    | Alarm Ringer                             |       | Warranty:                                                                                  | None                                   |        |
| 878714-144, Burglar<br>Panel Type:<br>Location:                                                       | Alarm Ringer                             |       | Warranty:<br>Warranty Date:                                                                | None                                   |        |
| 878714-144, Burglar<br>Panel Type:<br>Location:<br>Monitored By:                                      | Alarm Ringer                             |       | Warranty:<br>Warranty Date:<br>Service Level:                                              | None<br>Time and Material              |        |
| 878714-144, Burglar<br>Panel Type:<br>Location:<br>Monitored By:<br>Contract Date:                    | Alarm Ringer<br>N/A<br>N/A<br>12/30/1899 |       | Warranty:<br>Warranty Date:<br>Service Level:<br>Service Company:                          | None<br>Time and Material<br>Cleveland |        |
| 878714-144, Burglar<br>Panel Type:<br>Location:<br>Monitored By:<br>Contract Date:<br>Terms & Renewal | Alarm Ringer<br>N/A<br>N/A<br>12/30/1899 |       | Warranty:<br>Warranty Date:<br>Service Level:<br>Service Company:<br>Next Inspection Date: | None<br>Time and Material<br>Cleveland |        |
| 878714-144, Burglar<br>Panel Type:<br>Location:<br>Monitored By:<br>Contract Date:<br>Terms & Renewal | Alarm Ringer<br>N/A<br>N/A<br>12/30/1899 |       | Warranty:<br>Warranty Date:<br>Service Level:<br>Service Company:<br>Next Inspection Date: | None<br>Time and Material<br>Cleveland |        |

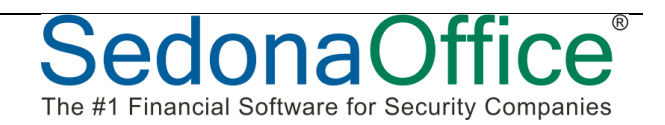

## **Using Excel to Create Journal Entries**

Create an Excel Spreadsheet and format the columns to match the layout of the SedonaOffice journal entry form.

| G14     | $  \downarrow   \otimes \otimes (- fx)$ |           |           |      |          |                |     |      |             |
|---------|-----------------------------------------|-----------|-----------|------|----------|----------------|-----|------|-------------|
| A       | В                                       | C         | D         | E    | F        | G              | H   | - I  | J           |
| Account | Description                             | Debit     | Credit    | Memo | Branch   | Category       | Job | Type | Salesperson |
| 1011    | Checking Account                        | -         | 14,500.00 |      | Michigan | Administration |     |      |             |
| 6011    | Salaries Executive                      | 10,000.00 |           |      | Michigan | Administration |     |      |             |
| 6053    | Sick Pay                                | 500.00    |           |      | Michigan | Administration |     |      |             |
| 6021    | Bonuses                                 | 975.00    |           |      | Michigan | Administration |     |      |             |
| 6111    | Payroll Taxes - Employer                | 525.00    |           |      |          |                |     |      |             |
| 6071    | Commissions                             | 2,500.00  |           |      |          |                |     |      |             |
|         |                                         |           |           |      |          |                |     |      |             |
|         |                                         |           |           |      |          |                |     |      |             |
|         |                                         | 14,500.00 | 14,500.00 |      |          |                |     |      |             |
|         |                                         |           |           |      |          |                |     |      |             |
|         |                                         |           |           |      |          |                |     |      |             |

You can then simply copy and past the spreadsheet directly onto the form. This is a great way to save all of your templates and edit them as needed. Click on the Excel Icon below to add load the copy to the form.

| 5                    | Journal Entry                        |                       |                                                                                           |                                        |                     |                                     |                                              |                                                                      |  |
|----------------------|--------------------------------------|-----------------------|-------------------------------------------------------------------------------------------|----------------------------------------|---------------------|-------------------------------------|----------------------------------------------|----------------------------------------------------------------------|--|
|                      | Select<br>Te <u>m</u> pla            | Jourr<br>ite          |                                                                                           |                                        | <ul><li>▼</li></ul> | -                                   |                                              | -                                                                    |  |
|                      | Branch<br>Date<br>Primar<br>Acccou   | /<br>int              | Michigan<br>1/9/2013<br>1011                                                              |                                        |                     | Save as <u>T</u> empl<br>escription | ate<br>nly ∏ Sa <u>v</u> e                   | e as New Template                                                    |  |
|                      | Refere                               | nce                   | Show Job Costing                                                                          | Show Br                                | anches              | Reversal Entry                      | Date                                         |                                                                      |  |
|                      |                                      |                       |                                                                                           |                                        | General Ledger      |                                     |                                              |                                                                      |  |
|                      | Account                              | - Iff                 | Description                                                                               | Debit                                  | Credit              | Memo                                | Branch                                       | Category                                                             |  |
|                      |                                      | Account 🛄 Description |                                                                                           |                                        |                     |                                     |                                              |                                                                      |  |
| •                    | 1011 Checking Account                |                       |                                                                                           |                                        | 14500.00            |                                     | Michigan                                     | Administration                                                       |  |
| •                    | 1011<br>6011                         |                       | Checking Account<br>Salaries Executive                                                    | 10000.00                               | 14500.00            |                                     | Michigan<br>Michigan                         | Administration<br>Administration                                     |  |
| •                    | 1011<br>6011<br>6053                 |                       | Checking Account<br>Salaries Executive<br>Sick Pay                                        | 10000.00                               | 14500.00            |                                     | Michigan<br>Michigan<br>Michigan             | Administration<br>Administration<br>Administration                   |  |
| ▶<br>                | 1011<br>6011<br>6053<br>6021         |                       | Checking Account<br>Salaries Executive<br>Sick Pay<br>Bonuses                             | 10000.00<br>500.00<br>975.00           | 14500.00            |                                     | Michigan<br>Michigan<br>Michigan<br>Michigan | Administration<br>Administration<br>Administration<br>Administration |  |
|                      | 1011<br>6011<br>6053<br>6021<br>6111 |                       | Checking Account<br>Salaries Executive<br>Sick Pay<br>Bonuses<br>Payroll Taxes - Employer | 10000.00<br>500.00<br>975.00<br>525.00 | 14500.00            |                                     | Michigan<br>Michigan<br>Michigan<br>Michigan | Administration<br>Administration<br>Administration<br>Administration |  |
| ▶<br> <br> <br> <br> | 1011<br>6011<br>6053<br>6021<br>6111 |                       | Checking Account<br>Salaries Executive<br>Sick Pay<br>Bonuses<br>Payroll Taxes - Employer | 10000.00<br>500.00<br>975.00<br>525.00 | 14500.00            |                                     | Michigan<br>Michigan<br>Michigan<br>Michigan | Administration<br>Administration<br>Administration<br>Administration |  |

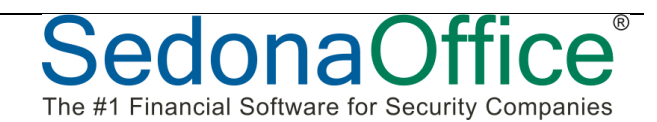

## **Client Management Mail Merge**

SedonaOffice makes it very easy to push data off to your Word Documents. Directly from inside a customer, you can right click Customer Sites and Systems to populate your predefined Word templates.

Building the Word templates is easy. From within SedonaOffice, you can see all of the available data fields that will be mail merged to your document. In order to see the field list, you need to toggle the switch in the View area to show them.

| 11:      | Carlana Office     | Customer      | O              |                                    | Afin days a black                                                                                              |
|----------|--------------------|---------------|----------------|------------------------------------|----------------------------------------------------------------------------------------------------|
| View     | SedonaOffice       | Customer      | Query To       | DIS V                              | Window Help                                                                                                    |
|          | Refresh            |               | F5             |                                    |                                                                                                    |
|          | Tree               |               |                | lida                               | y                                                                                                    |
| <b>~</b> | Show Icons on M    | enu Tree      |                | F                                  | -                                                                                                    |
| ×        | Auto Hide Tree     |               |                | r In                               | formation                                                                                                    |
| ] 🗸      | Use Web Maps O     | nly           |                | Opt                                | tions                                                                                                    |
| e        | Show Inactive Site | es and Systen | ns             | Mair                               | n Rd Plymouth, MI                                                                                              |
|          | Tree Gridlines     |               |                | nta                                | icts                                                                                                    |
| e        | Mail Merge         |               | •              | $\checkmark$                       | Show Columns                                                                                                   |
| n        | Toolbars           |               | •              | <ul> <li>Image: A state</li> </ul> | Use Template Server                                                                                            |
| 4        | Site Name          |               |                | edit                               | t Memos                                                                                                    |
| nagem    | ent Summary        |               |                | ocun<br>nyoic                      | nents                                                                                                    |
| port Ma  | anager             |               |                | obs                                |                                                                                                    |
| lonaSe   | etup               |               |                | lotes                              |                                                                                                    |
|          |                    |               | - <b>- 5</b> I | lecur                              | ring                                                                                                    |
|          |                    |               | - 🔂 I          | Recur                              | ring History                                                                                                   |
|          |                    |               | - 📴 F          | lecur                              | ring Master Items                                                                                              |
|          |                    |               | ····· 🌽 🤅      | Servio                             | ce de la companya de la companya de la companya de la companya de la companya de la companya de la companya de |
|          |                    |               | 📗 Activity     | Ledg                               | jer                                                                                                    |
|          |                    |               | Aging          |                                    |                                                                                                    |
|          |                    |               | 嬇 Collecti     | ons                                |                                                                                                    |

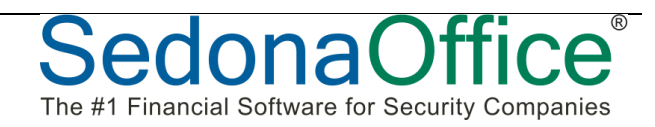

### **Toggle the Mail Merge View of Columns**

Now, when you select the Mail Merge menu option from within the customer explorer, a list of available mail merge fields is there for you to place on to your Word Document.

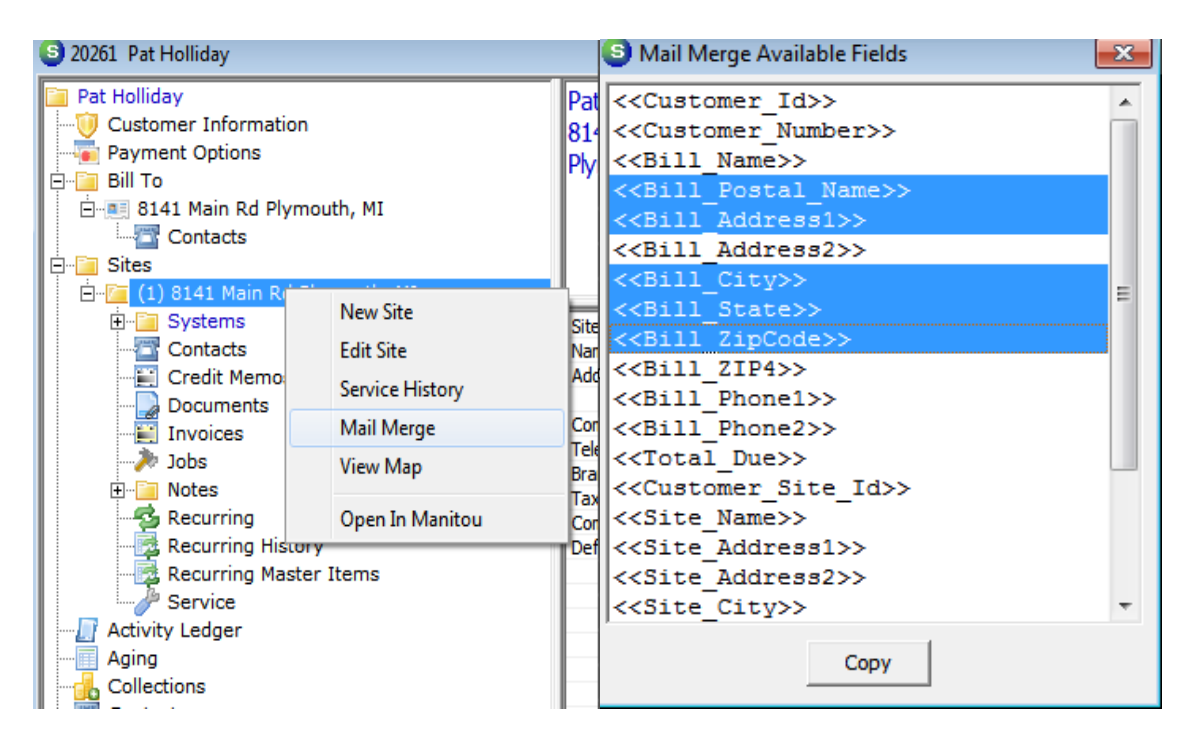

Once you have created your Word Template, toggle the switch off again so that the SedonaOffice mail merge function will know to open the file explorer to select your Word Template.

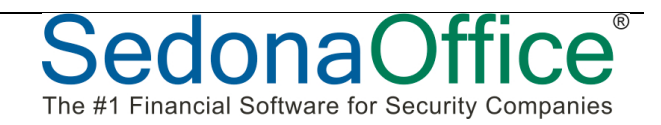

## SedonaOffice®

January 17, 2012

<<Bill\_Name>> <<Bill\_Address1>> <<Bill\_City>>, <<Bill\_State>> <<Bill\_ZipCode>>

Dear <<<u>Bill\_Name</u>>>,

It appears that your account has gone past due....

Sincerely,

Don Faybrick Collections Manager SedonaOffice 417 Forest Ave Plymouth, MI 48170 Hunt Valley, MD 21030 donf@sedonaoffice.com 1-734-414-0760

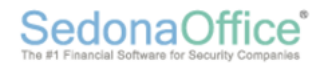

January 17, 2012

Pat Holliday 8141 Main Rd Plymouth, MI 48170

Dear Pat Holliday,

It appears that your account has gone past due....

Sincerely,

Don Faybrick Collections Manager SedonaOffice 417 Forest Ave Plymouth, MI 48170 Hunt Valley, MD 21030 donf@sedonaoffice.com 1-734-414-0760

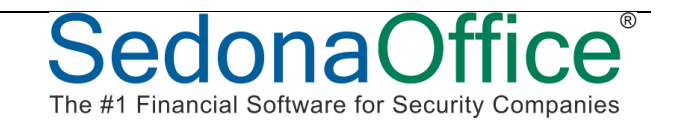

## **Copy and Paste Parts list in Purchase Orders**

There is a new feature in accounts payable when entering part numbers on purchase orders. Many people use third party software supplied by the vendor to enter purchase information on-line directly to the vendor. We've enabled the system copy and paste function from within the Purchase Order parts grid to copy and paste to/from an outside system.

| S New Purchase Order <u>Vendor</u> ADI                                                                                                    | Category<br>Installation                                                                  | Print Now                                                              |
|----------------------------------------------------------------------------------------------------|-------------------------------------------------------------------------------------------|------------------------------------------------------------------------|
| Purchase Order<br>ADI<br>1769 NW 79th Avenue<br>Miami, Florida 33136<br>Phone: (573) 415-4341 e3<br>Fax:<br>Ship To: Spartan Security, Inc<br>98133 West Hill Lane<br>Plymouth, MI 48170 | PO <u>N</u> umber<br>10443<br>Tracking #<br>Ship Da <u>t</u> e<br>Parts D <u>u</u> e Date | Branch<br>Cleveland<br>Order Date<br>1/17/2012<br>Method<br>Job Number |
| Parts Expenses Documents Part Description Vendo    Copy Paste                                                                                                    | Parts List<br>or Pkg Qty Quantity Cost                                                    | Amount Rcvd Std Cost BO                                                |
| Mem <u>o</u>                                                                                                    | 4                                                                                         | Total Cost Received Cost                                               |
| Closed                                                                                                    |                                                                                           | Apply <u>OK</u> <u>C</u> ancel                                         |

This feature is useful for both finding a vendor part number and copying it out of SedonaOffice, or copying the part from vendor software and pasting it directly into the Purchase Order parts grid.

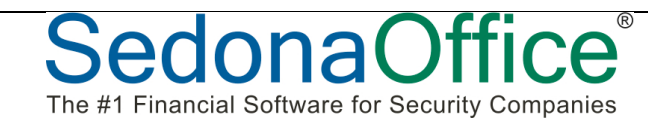

### Using the tool bar to open up a customer

One of the often forgotten shortcuts in SedonaOffice is the ability to quickly open up a customer record while performing another function for that customer. For example, if you're in Payment Processing and want to quickly jump out to the customer explorer for that customer, simply hit the toolbar option to do so. This button is active in many places while working with customers and client management.

| Branch                                                      | Michigan                         | ]                           |                                                              | Bala                     | ance to Apply                                               |          |         |
|-------------------------------------------------------------|----------------------------------|-----------------------------|--------------------------------------------------------------|--------------------------|-------------------------------------------------------------|----------|---------|
| Customer                                                    | 20035 💌                          | 83                          |                                                              | Amo                      | unt                                                         |          |         |
| Invoice #                                                   |                                  | ]                           |                                                              | Paym                     | nent Method                                                 | Check    |         |
| Address                                                     | Paul McCartney<br>9813 N Hill Rd |                             |                                                              | Chec                     | k Number                                                    |          |         |
|                                                             | Plymouth, MI 48170               |                             |                                                              | Posti                    | ng Date                                                     | 9/1/2011 |         |
| Memo                                                        |                                  |                             |                                                              | Chec                     | k Date                                                      |          |         |
| In <u>v</u> oices Qth                                       | Stater                           | nent Late Fee               | :: \$50.88                                                   |                          | Other Cre                                                   | dits     |         |
| In <u>v</u> oices Qth                                       | Stater                           | Invoice #                   | Invoice List                                                 | Amount                   | Other Cre                                                   | dits     | Payment |
| Invoices Qth                                                | Stater                           | Invoice #                   | Invoice List Date 5/22/2007                                  | Amount<br>530.00         | Other Cre<br>Net Due<br>130.00                              | dits F   | Payment |
| Ingoices Qth<br>Site Name<br>Paul McCartne<br>Paul McCartne | Stater<br>ler  <br>              | Invoice #<br>40601<br>41141 | Ex \$50.88<br>Invoice List<br>Date<br>5/22/2007<br>4/30/2008 | Amount<br>530.00<br>5.00 | Other Cre           Net Due           130.00           5.00 | dits F   | Payment |

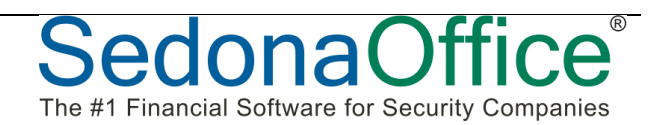

## Copy any list to the clipboard

There is a great little utility built within the entire application that allows you to copy any list of data that you are viewing and paste it out to an Excel spreadsheet. This is a great way to copy and analyze your data in ways specific to your needs.

In the example below, I am copying the entire list of Jobs in my currently displayed job queue.

| 🕤 Se            | dona         | Office              |                     |      |            |            |                        |                      |                                                                                           |           |                 |                  |            |
|-----------------|--------------|---------------------|---------------------|------|------------|------------|------------------------|----------------------|-------------------------------------------------------------------------------------------|-----------|-----------------|------------------|------------|
| File (          | Edit         | View                | SedonaOffice        | Cus  | tomer Que  | y Tools V  | Vindow Help            |                      |                                                                                           |           |                 |                  |            |
|                 |              | Сору                | Ctrl+C              | Po ( | <b>b</b>   |            |                        | 🔲 🎯 📗 🔤 🛛            | 8 🤝 📕                                                                                     | 🖂 🛛 🙆     | G 📄 🛛 s         | ji 🛛             |            |
| edor            |              | Paste               | Ctrl+V              |      |            |            |                        |                      |                                                                                           |           |                 |                  |            |
| <b>9</b> D<br>+ |              | Delete              |                     |      | S Open Jol | o List     | I All Job Staturasi 🖛  |                      | <all compon<="" th=""><th></th><th>I Installers &gt;</th><th></th><th>March</th></all>    |           | I Installers >  |                  | March      |
| ÷               | Acc          | ounts R             | eceivable           |      | I 🛄 🕪  🗠   |            |                        | CAll JOD Types -     | <air compan<="" td=""><td></td><td>al tristaliers&gt;</td><td></td><td>mgrsz •</td></air> |           | al tristaliers> |                  | mgrsz •    |
|                 | \$           | Credit I<br>Cycle I | Request<br>nvoicing | ш    | Select Job | Number     |                        |                      |                                                                                           |           |                 |                  | Total J    |
|                 |              | EFT Pro             | ocessing            |      | Job #      | Customer # | Site Name              | Address              | City                                                                                      | Created   | Start Date      | Type             | Status     |
|                 | - <b>d</b> b | Finance             | Charge              |      | 081088481  | 10157      | Doug Brown             | 67653 Maynard        | Harper Wo                                                                                 | 1/15/2011 |                 | Progress Billing | Re-Opene   |
|                 |              | Invoicir            | ng                  |      | 08183414   | 99881414   | Hillary Clinton        | 87144 Hill           | Plymouth                                                                                  | 9/11/2009 |                 | Residential      | In-Progre  |
|                 | 📝            | Make D              | eposit              |      | 10123      | 10209      | Great Cuts Hair Salons | 998 Center Street    | Sullivan                                                                                  | 1/15/2011 | 8/22/2006       | Just For Run     | Fully Invo |
|                 |              | Paymer              | nt Processing       |      | 10124      | 10020      | Marks, Michael         | 259 James Rd         | Brooklyn                                                                                  | 1/15/2011 | 8/30/2006       | Just For Run     | Fully Invo |
|                 | 👗            | Print In            | voices              |      | 10127      | 10125      | Bob Smith              | 1884 Hill Rd         | Plymouth                                                                                  | 1/15/2011 |                 | Commercial FA    | Pre Planni |
|                 | - Ē          | Statem              | ents                |      | 10128      | 10131      | Jerome Iginla          | 13434 Hollywood      | Los Angeles                                                                               | 1/15/2011 |                 | Commercial FA    | In-Progre  |
|                 |              | Usseeli             | ad Cash/Cas         |      | 10129      | 10186      | Tayshaun Prince        | 7133 Three Champi    | Detroit                                                                                   | 1/15/2011 |                 | Progress Billing | Fully Invo |
|                 | -            | Unappi              | ed Cash/Cre         |      | 10130      | 10182      | Johnnie Depp Jr        | 8983 Site St Rd      | Plymouth                                                                                  | 1/15/2011 |                 | Progress Billing | In-Progre  |
|                 | - 60         | Credit              | Off Invoices        |      | 10131      | 10149      | Kevin Smith            | 8814 Petersen Rd     | Southfield                                                                                | 1/15/2011 |                 | CCTV             | In-Progre  |
| ÷               | Ger          | neral Le            | dger                |      | 20006      | 20014      | Magglio Ordonez        | 884 Comerica Park Rd | Detroit                                                                                   | 1/15/2011 |                 | Residential      | In-Progre  |
| ÷               | Acc          | ounts P             | ayable              |      | 20007      | 20015      | Babe Ruth              | 5200 Broadway        | New York                                                                                  | 1/15/2011 |                 | Residential      | Job Comp   |
|                 |              | Bills               |                     |      | 20008      | 20016      | John Smith             | 3434 Main            | Plymouth                                                                                  | 1/15/2011 |                 | Residential      | Job Comp   |
|                 |              | Credits             |                     |      | 20009      | 20017      | John Smith             | 9813 Main St         | Plymouth                                                                                  | 1/15/2011 |                 | Progress Billing | In-Progre  |
|                 |              | Pay Bill            | e                   |      | 20010      | 3245       | Keith Fisher           | 487 E, Deerpath Rd   | Hebron                                                                                    | 1/15/2011 |                 | Residential      | Job Comp   |
|                 | 5            | Duint Of            |                     |      | 20011      | 20017      | John Smith             | 3434 Main            | Plymouth                                                                                  | 1/15/2011 |                 | Progress Billing | In-Progre  |
|                 | R            | Print Cr            | necks               |      | 20012      | 1089812    | John Smith             | 3434 Main            | Plymouth                                                                                  | 1/15/2011 |                 | Progress Billing | In-Progre  |
|                 | - (2)        | Print Pu            | Irchase Orde        |      | 20013      | 20012      | John Smith             | 3434 Main            | Plymouth                                                                                  | 1/15/2011 |                 | Residential      | Job Comp   |
|                 |              | Purchas             | se Orders           |      | 20014      | 527574     | Kendall Jones          | 9813 Main St         | Plymouth                                                                                  | 1/15/2011 |                 | Residential      | In-Progre  |
|                 |              | Recurri             | ng Items            |      | 20015      | 20026      | Wendy's Hamburgers     | 914 Main St          | Detroit                                                                                   | 1/15/2011 |                 | Commercial FA    | Pre Planni |
|                 |              | Suddes              | ted PO List         |      | 20017      | 20029      | Wendy's Hamburgers     | 914 Main St          | Detroit                                                                                   | 1/15/2011 |                 | Residential      | Job Comp   |
|                 |              | Vendor              | e                   |      | 20018      | 20159      | Greg & Martha Smith    | 4145 Hill Rd         | Plymouth                                                                                  | 1/15/2011 |                 | Residential      | In-Progre  |
|                 |              | Write C             | booko               |      | 20019      | 20031      | Jerry Springer         | 455 South Hill Rd    | Plymouth                                                                                  | 1/15/2011 |                 | Residential      | In-Progre  |
|                 | 4            | write C             | necks               |      | 20020      | 20032      | Kevin Scanlon          | 9914 Main St         | Plymouth                                                                                  | 1/15/2011 |                 | Residential      | Job Comp   |
|                 | <u> </u>     | AP Que              | ry Builder          |      | 20025      | 20039      | Brooke Shields         | 914 South Hill St    | Los Angeles                                                                               | 1/15/2011 |                 | Progress Billing | Job Comp   |
| +-12            | } Inv        | entory              |                     |      | 20027      | 20040      | Kylie Watts            | 814 Hillton Rd       | Avon                                                                                      | 1/15/2011 |                 | Progress Billing | In-Proore  |
| ÷.,             | p Jop        | Manage              | ement               |      | 20028      | 20046      | Alfonso Soriano        | 414 Hill Rd          | Plymouth                                                                                  | 1/15/2011 |                 | Residential      | Job Comp   |

Now, I can simply open up a blank Excel Workbook and paste my entire list of jobs onto that sheet. Now I have all the functionality of Excel to build my own reports to my liking.

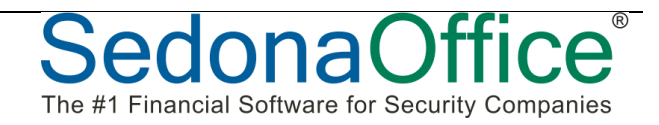

| 000    | 0       |             |             |                     |                         |             |            |            |                      | Workbook            | 2          |               |                  |             |
|--------|---------|-------------|-------------|---------------------|-------------------------|-------------|------------|------------|----------------------|---------------------|------------|---------------|------------------|-------------|
| 2) 🎁   |         |             | X B         | B 🔊 🛛               | 0.01.                   | 5 - 4       |            | fi 🔤 🖬     | 100%                 |                     |            |               |                  |             |
| A Ho   | me      | Lavout      | Tables      | Charts              | SmartA                  | t Form      | ulas D     | ata Re     | view                 |                     |            |               |                  |             |
|        | Edit    |             |             | Font                |                         |             | Alia       | ment       |                      | N                   | umber      |               | For              | rmat        |
| 700    | Eun eur |             |             | 1 din               |                         |             |            |            |                      | Concert             | moer       |               |                  |             |
| - in . | E Fill  | * Cal       | ibri (Body) | ▼ 12                | • A• A                  |             | aD         | c 👻 📰 🖉 Wr | ap rext *            | General             |            |               | i N              | lormal      |
| Paste  | 🥜 Cle   | ar • B      | ΙU          | - 83                | 🏇 • <u>A</u>            | • 🔳         |            | •          | Merge 💌              | 🤓 🔻 %               | 9.0<br>00. | 00 Condit     | ional B<br>tting | Sad         |
| 1      | B2      | : 😣         | ) 🔘 (e J    | x Job #             |                         |             |            |            |                      |                     |            |               |                  |             |
| _      | A       | В           | C           | D                   | E                       | F           | G          | Н          | 1                    | J                   | K          | L             | M                | N           |
| -      |         | - 1. m      | C           | Cite Allerers       |                         | 61h -       | Country of | (a D       | T                    | Ca                  | Links.     | On an I and I | 0 0140           | Dama Hariba |
|        | ,       | 00#         | Customer #  | Site Name           | Address<br>C7CE2 Marine | City Man    | Created    | Start Date | Type<br>December 0.0 | Status<br>Re Orened | Units      | Open Install  | Upen KMK         | Rem. Units  |
|        |         | 1080461     | 10157       | Doug Brown          | 67655 Mayn              | Harper woo  | 0/11/11    |            | Progress Bill        | Re-Opened           | 32         | 45000         | 0                | 32          |
|        |         | 18183414-4. | 1 99881414  | Hillary Clinto      | 87144 Hill              | Plymouth    | 9/11/09    | 0 /00 /00  | Residential          | In-Progress         | 3          | 15000         | 0                | 3 3         |
| •      |         | 10123       | 10209       | Great Cuts H        | 998 Center S            | Sullivan    | 1/15/11    | 8/22/06    | Just For Run         | Fully Invoice       | 3          | 381.5         | 0                | 1 3         |
| 2      |         | 10124       | 10020       | Marks, Mich         | 259 James R             | Brooklyn    | 1/15/11    | 8/30/06    | Just For Run         | Fully Invoice       | 0          | 1496.5        | 0                | 0           |
| _      |         | 10127       | 10125       | Bob Smith           | 1884 Hill Rd            | Plymouth    | 1/15/11    |            | Commercial           | Pre Planning        | 0          | 0             | 0                | 0           |
|        |         | 10128       | 10131       | Jerome Igini        | 13434 Holly             | Los Angeles | 1/15/11    |            | Commercial           | In-Progress         | 3          | 10            | d                | / 3         |
|        |         | 10129       | 10186       | Tayshaun Pr         | 7133 Three              | Detroit     | 1/15/11    |            | Progress Bill        | Fully Invoice       | 10         | 0             | 0                | / 10        |
| )      |         | 10130       | 10182       | Johnnie Dep         | 8983 Site St            | Plymouth    | 1/15/11    |            | Progress Bill        | In-Progress         | 45         | 1500          | 0                | 114.5       |
| L      |         | 10131       | 10149       | Kevin Smith         | 8814 Peters             | Southfield  | 1/15/11    |            | CCTV                 | In-Progress         | 0          | 25            | 0                | / 0         |
| 2      |         | 20006       | 20014       | Magglio Ord         | 884 Comeric             | Detroit     | 1/15/11    |            | Residential          | In-Progress         | 0          | 1999          | C                | -15         |
| 5      |         | 20007       | 20015       | Babe Ruth           | 5200 Broady             | New York    | 1/15/11    |            | Residential          | Job Complete        | 0          | 614.94        | 2400             | . 0         |
| 1      |         | 20008       | 20016       | John Smith          | 3434 Main               | Plymouth    | 1/15/11    |            | Residential          | Job Complete        | 0          | 1200          | 24               | , 0         |
| 5      |         | 20009       | 20017       | John Smith          | 9813 Main S             | Plymouth    | 1/15/11    |            | Progress Bill        | In-Progress         | 3          | 0             | 25.95            | 3           |
| 2      |         | 20010       | 3245        | Keith Fisher        | 487 E, Deerp            | Hebron      | 1/15/11    |            | Residential          | Job Complete        | 0          | 799           | 0                | / 0         |
| 7      |         | 20011       | 20017       | John Smith          | 3434 Main               | Plymouth    | 1/15/11    |            | Progress Bill        | In-Progress         | 0          | 1200          | 24               | . 0         |
| 3      |         | 20012       | 1089812     | John Smith          | 3434 Main               | Plymouth    | 1/15/11    |            | Progress Bill        | In-Progress         | 0          | 1200          | 24               | , 0         |
| 9      |         | 20013       | 20012       | John Smith          | 3434 Main               | Plymouth    | 1/15/11    |            | Residential          | Job Complete        | 0          | 1200          | 24               | -14         |
| )      |         | 20014       | 527574      | Kendall Jone        | 9813 Main S             | Plymouth    | 1/15/11    |            | Residential          | In-Progress         | 46         | 556.5         | 0                | / 46        |
| 1      |         | 20015       | 20026       | Wendy's Har         | 914 Main St             | Detroit     | 1/15/11    |            | Commercial           | Pre Planning        | 4          | 995           | 24               | • 4         |
| 2      |         | 20017       | 20029       | Wendy's Har         | 914 Main St             | Detroit     | 1/15/11    |            | Residential          | Job Complete        | 4          | 0             | 0                | / 4         |
| 3      |         | 20018       | 20159       | Greg & Mart         | 4145 Hill Rd            | Plymouth    | 1/15/11    |            | Residential          | In-Progress         | 0          | 0             | . 0              | / 0         |
| 1      |         | 20019       | 20031       | Jerry Springe       | 455 South H             | Plymouth    | 1/15/11    |            | Residential          | In-Progress         | 0          | 0             | 0                | / 0         |
| 5      |         | 20020       | 20032       | Kevin Scanlo        | 9914 Main S             | Plymouth    | 1/15/11    |            | Residential          | Job Complete        | 0          | C             | . 0              | 1 0         |
| 5      |         | 20025       | 20039       | Brooke Shiel        | 914 South H             | Los Angeles | 1/15/11    |            | Progress Bill        | Job Complete        | 31         | 0             | . 0              | / -9        |
| 7      |         | 20027       | 20040       | Kylie Watts         | 814 Hillton F           | Avon        | 1/15/11    |            | Progress Bill        | In-Progress         | 9          | 621           | 0                | 1 9         |
| 3      |         | 20028       | 20046       | Alfonso Soria       | 414 Hill Rd             | Plymouth    | 1/15/11    |            | Residential          | Job Complete        | 48         | 0             | . 0              | / 48        |
| 3      |         | 20029       | 20046       | Alfonso Soria       | 414 Hill Rd             | Plymouth    | 1/15/11    |            | Residential          | Job Complete        | 0          | C             |                  | / 0         |
| 0      |         | 20030       | INGE        | Brandon Ing         | 4144 Hill               | Southfield  | 1/15/11    |            | Residential          | Job Complete        | 33         | 990           | 75               | 33          |
| L      |         | 20033       | 10149       | Kevin Smith         | 1983 Main               | Melvindale  | 1/15/11    |            | Just For Run         | In-Progress         | 0          | 10            | . 0              | / 0         |
| 2      |         | 20034       | 6539000-1   | Hal Jones           | 8133 Miller             | Plymouth    | 1/15/11    |            | Progress Bill        | In-Progress         | 0          | 0             | 0                | / 0         |
| 3      |         | 20035       | 10169       | Kevin Vink          | 3451 Hill               | Plymouth    | 1/15/11    |            | Progress Bill        | In-Progress         | 0          | C             | 0                | / 0         |
| 1      |         | 20037       | 6710813     | Brooke Shiel        | 914 South H             | Los Angeles | 1/15/11    |            | Residential          | In-Progress         | 0          | 0             | . 0              | / 0         |
| 5      |         | 20041       | 20062       | 4032 Linden         | 144 Main Rd             | Plymouth    | 1/15/11    |            | Progress Bill        | In-Progress         | 35         | 987           | 0                | / 35        |
| 5      |         | 20043       | 20072       | Tim Smith           | 4591 West H             | Los Angeles | 1/15/11    |            | Residential          | Job Complete        | 3          | 0             | . 0              | / 3         |
| 7      |         | 20044       | 789901      | Jerry Johnso        | 1414 Mills R            | Plymouth    | 1/15/11    |            | Just For Run         | In-Progress         | 0          | C             | . 0              | / 0         |
| В      |         | 20045       | 20064       | Faybrick, Do        | 914 Pizza La            | Plymouth    | 1/15/11    |            | Progress Bill        | Job Complete        | 38         | 1347.1        | 44               | 38          |
| 9      |         | 20046       | 20064       | Faybrick, Do        | 914 Pizza La            | Plymouth    | 1/15/11    |            | Residential          | Job Complete        | 4          | 1831          | 0                | / 4         |
| 0      |         | 20047       | 20076       | Jenna Osgoo         | 9414 Pennin             | Plymouth    | 1/15/11    |            | Residential          | In-Progress         | 0          | 1999          | 0                | 1 -4        |
| 1      |         | 20048       | 20064       | Marty McJoi         | 91414 Hill Re           | Plymouth    | 1/15/11    |            | Progress Bill        | In-Progress         | 0          | 1474.5        | 75               | 0           |
| 2      |         | 20051       | 20081       | <b>Bill Freehan</b> | 9144 Catche             | Plymouth    | 1/15/11    |            | Progress Bill        | In-Progress         | 18         | 798.75        | 0                | 18          |
| 3      |         | 20052       | 20082       | Ralph Malph         | 89814 Main              | South Lyon  | 1/15/11    |            | Progress Bill        | In-Progress         | 7          | 1990 75       | 25.25            | 7           |

## Using the Customer Query Builder, Excel and Word to create mailing Labels

It's easy to use the Customer Query Builder to create a list of customers for mailing labels. Using the method above to copy the list, you can paste the query list directly into Excel.

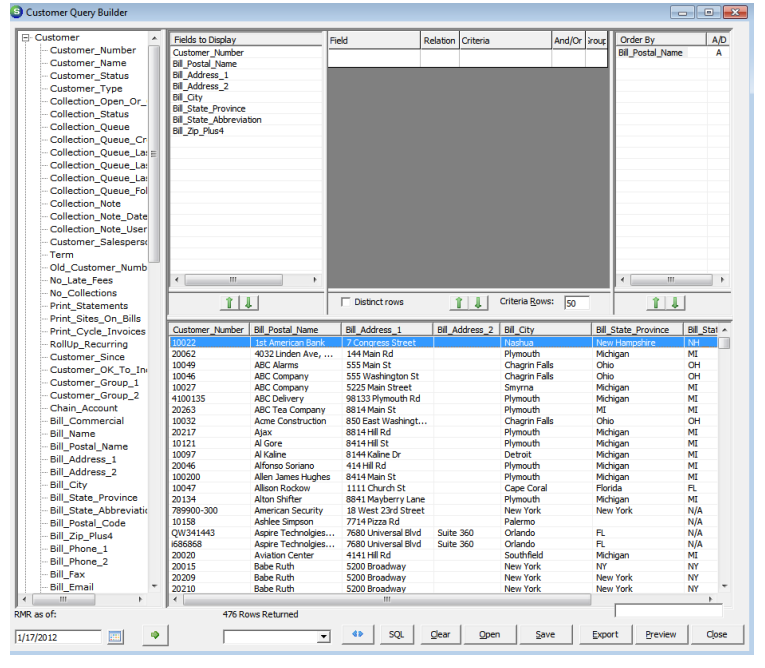

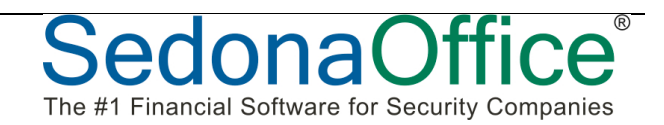

Copy and paste the list of items into the work sheet. Save the Excel document. Go into Word and use the Mail Merge Wizard to import and map the list to your address labels.

| C    | 🗋 🗐 = (°' = ) =        |                        | Mailing Lab   | els.xlsx - Micros | oft Excel            |               |         |
|------|------------------------|------------------------|---------------|-------------------|----------------------|---------------|---------|
| C    | Home Insert            | Page Layout Formula    | ; Data        | Review Viev       | v Add-Ins T          | eam           |         |
|      | 🗎 🐰 🔽 Calibri 🔹        | 11 🔹 🗏 🚍 🚍             | General       | - 🚮 Cond          | itional Formatting 🔹 | 📲 Insert 👻    | Σ -     |
|      | B I U                  |                        | - \$ - %      | • Forma           | at as Table 🔻        | -<br>Pelete - |         |
| P    | aste 🥑 📖 🗸 💩 –         | A - 🗄 🗄 🗞 -            | ◆.0 .00       | Cell S            | tvles 🛪              | Format -      | 10-     |
| Clip | board 🗟 Font           | Alignment              | Number        | 5                 | Styles               | Cells         | ~       |
|      | A1 • (                 | ∫ <i>f</i> ∗ Customer  | _Number       |                   |                      |               |         |
|      | В                      | С                      | D             | E                 | F                    |               | G       |
| 1    | Bill_Postal_Name       | Bill_Address_1         | Bill_Address_ | Bill_City         | Bill_State_Provin    | ce Bil        | l_State |
| 2    | 1st American Bank      | 7 Congress Street      |               | Nashua            | New Hampshire        | NH            |         |
| 3    | 4032 Linden Ave, LLC C | 144 Main Rd            |               | Plymouth          | Michigan             | MI            |         |
| 4    | ABC Alarms             | 555 Main St            |               | Chagrin Falls     | Ohio                 | OH            | I       |
| 5    | ABC Company            | 555 Washington St      |               | Chagrin Falls     | Ohio                 | OH            | I       |
| 6    | ABC Company            | 5225 Main Street       |               | Smyrna            | Michigan             | MI            |         |
| 7    | ABC Delivery           | 98133 Plymouth Rd      |               | Plymouth          | Michigan             | MI            |         |
| 8    | ABC Tea Company        | 8814 Main St           |               | Plymouth          | MI                   | MI            |         |
| 9    | Acme Construction      | 850 East Washington St | reet          | Chagrin Falls     | Ohio                 | OH            | I       |
| 10   | Ajax                   | 8814 Hill Rd           |               | Plymouth          | Michigan             | MI            |         |
| 11   | Al Gore                | 8414 Hill St           |               | Plymouth          | Michigan             | MI            |         |
| 12   | Al Kaline              | 8144 Kaline Dr         |               | Detroit           | Michigan             | MI            |         |
| 13   | Alfonso Soriano        | 414 Hill Rd            |               | Plymouth          | Michigan             | MI            |         |
| 14   | Allen James Hughes     | 8414 Main St           |               | Plymouth          | Michigan             | MI            |         |
| 15   | Allison Rockow         | 1111 Church St         |               | Cape Coral        | Florida              | FL            |         |
| 16   | Alton Shifter          | 8841 Mayberry Lane     |               | Plymouth          | Michigan             | MI            |         |
| 17   | American Security      | 18 West 23rd Street    |               | New York          | New York             | N/.           | Α       |
| 18   | Ashlee Simpson         | 7714 Pizza Rd          |               | Palermo           |                      | N/.           | Α       |
| 19   | Aspire Technolgies, In | 7680 Universal Blvd    | Suite 360     | Orlando           | FL                   | N/.           | Α       |
| 20   | Aspire Technolgies, In | 7680 Universal Blvd    | Suite 360     | Orlando           | FL                   | N/.           | Α       |
| 21   | Aviation Center        | 4141 Hill Rd           |               | Southfield        | Michigan             | MI            |         |
| 22   | Babe Ruth              | 5200 Broadway          |               | New York          | NY                   | NY            |         |
| 23   | Babe Ruth              | 5200 Broadway          |               | New York          | New York             | NY            |         |
| 24   | Babe Ruth              | 5200 Broadway          |               | New York          | New York             | NY            |         |

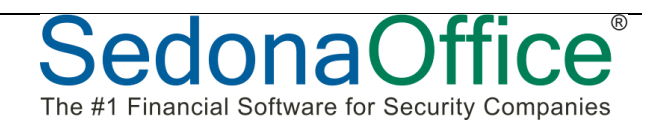

## Use the Generic Lockbox Import to speed up payment entry

A great way to speed up your manual data entry processes is to allow the system to do your lookups and matching invoicing search for you. You can do this by entering a list of data into an Excel spreadsheet and then importing that sheet as a lockbox entry.

Enter the data into a spreadsheet with exactly four columns. The columns should be entered as:

| 0  | ) 🖬 🤊 - (° |      |        |                     |          |      |        |           |
|----|------------|------|--------|---------------------|----------|------|--------|-----------|
| C  | Home In    | sert | Pag    | e Layout            | Formulas | Data | Review | View      |
| Pa | Clipboard  | nter | Calibr | i •<br>7 <u>U</u> • | 11 • A   |      |        | Alignment |
|    | D5         | •    | 0      | f <sub>x</sub>      |          |      |        |           |
|    | А          |      | В      | С                   | D        | E    | F      | G         |
| 1  | 20084      | 1    | 12455  | 800                 | 41981    |      |        |           |
| 2  | 20084      | 8    | 38141  | 500                 | -1       |      |        |           |
| 3  | 20270      |      | 8714   | 200                 | 42405    |      |        |           |
| 4  | 457000     | . (  | 51884  | 1000.75             | -1       |      |        |           |
| 5  |            |      |        |                     |          |      |        |           |
| 6  |            |      |        |                     |          |      |        |           |
| 7  |            |      |        |                     |          |      |        |           |
| 8  |            |      |        |                     |          |      |        |           |
| 9  |            |      |        |                     |          |      |        |           |
| 10 |            |      |        |                     |          |      |        |           |
| 11 |            |      |        |                     |          |      |        |           |

#### Customer Number, Check Number, Amount, Invoice Number

If you don't have an invoice number, you can just enter a number value that is NOT going to match any known invoices. Save the file as a .CSV file format.

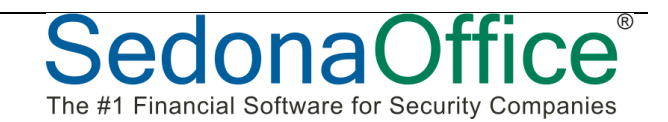

After selecting the Import Lockbox button in payment processing, choose the "Other" type of Import file format. Navigate the explorer to the .CSV file you just saved.

| mport File m | om Bank    |    |                  | Batch   | Date         | 1/17/2012 |          |            |
|--------------|------------|----|------------------|---------|--------------|-----------|----------|------------|
| Other        |            |    | - ●              | Post    | <u>D</u> ate | 1/17/2012 | <u> </u> | <b>=</b>   |
| Item #       | Customer # | ** | Name             | Amount  | Invoice      | Check #   | Valid    | Raw Data   |
| 1            | 20084      |    | Katharine Larsen | 800.00  | 41981        | 12455     | Y        | 20084,1245 |
| 2            | 20084      |    | Katharine Larsen | 500.00  | -1           | 88141     | Y        | 20084,8814 |
| 3            | 20270      |    | Desi Arnaz       | 200.00  | 42405        | 8714      | Y        | 20270,8714 |
| 1 4          | 457000     |    | Winnipeg Alarm   | 1000.75 | -1           | 61884     | Y        | 457000,618 |
|              |            |    |                  |         |              |           |          |            |
|              |            |    |                  |         |              |           |          |            |

The system will match up customer numbers and invoices numbers and allow you to correct any invalid entries you have made.

Once all entries are validated, you'll be allowed to Post the import to a Payment Processing batch. Depending on the types of manual payments entered, this process can save a lot of data entry time.

> A really cool thing that you can also do with some IT help, is to setup a link to the database directly from Excel and validate the Customer Numbers and invoice numbers to the actual data.

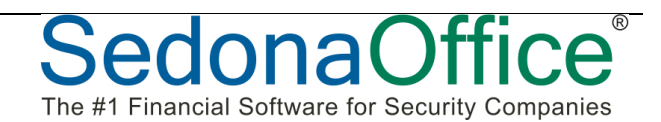

## Setup a "Corporate Customer" to record Miscellaneous Payments and Cash

Many times we are asked how to handle miscellaneous checks. These checks can be from things like rebates, rent checks, unknown customers, etc..

In order to deposit these checks and use SedonaOffice to track them, create a unique customer record for a cash depository.

| S Payment Pro         | ocessing                  |                                     |                     |           |                                   |              |           |              |               |
|-----------------------|---------------------------|-------------------------------------|---------------------|-----------|-----------------------------------|--------------|-----------|--------------|---------------|
| Batch Tape An         | nount: 3                  | 1,444.00                            | Amount Entered:0.00 | E         | atch Balance                      | : 31,444.00  |           | Entry # 1    | of 1          |
| Branch                | Michigan                  |                                     |                     |           | Balance t                         | o Apply      | 0.00      |              |               |
| C <u>u</u> stomer     | 9999999                   | •                                   | <b>御</b> む          |           | Am <u>o</u> unt                   |              | 25.00     |              |               |
| Invoice #             |                           |                                     |                     |           | Pa <u>y</u> ment M                | ethod        | Check     |              | •             |
| Address               | 417 Forest<br>Plymouth, N | ce Cash Deposito<br>Ave<br>MI 48170 | bry                 |           | Chec <u>k</u> Numl<br>Posting Dat | ber<br>:e    | 8818484   | 1            |               |
| <u>M</u> emo          | Best Buy Re               | ebate                               |                     |           | Check Date                        | :            | 1/14/20   | )12          |               |
|                       |                           |                                     |                     |           |                                   | Other Credit | ts [      |              | 0.00          |
| In <u>v</u> oices Oth | ner                       |                                     |                     |           |                                   |              | ,         |              |               |
| _ <u></u> Miscella    | neous                     |                                     |                     | Advar     | nce Deposit —                     |              |           |              |               |
| <u>G</u> L Accour     | nt 712                    | 1                                   | ▼ 1                 |           | <u>]</u> ob                       |              |           |              |               |
| Categ <u>o</u> ry     | Code Adn                  | ninistration                        | -                   |           | <u>A</u> mount                    | 0.00         |           |              |               |
| <u>A</u> mour         | nt 25.0                   | 0                                   |                     |           |                                   |              |           |              |               |
| 🗌 🗌 Late Fee          | e                         |                                     |                     | 🗌 🗌 Unapp | blied Cash                        |              |           |              |               |
|                       | <u>A</u> mount            | 0.00                                |                     |           | <u>A</u> mount                    | 0.00         |           | _            |               |
|                       |                           |                                     |                     |           |                                   | 🔲 Eutur      | re Auto A | pply         |               |
|                       |                           |                                     |                     |           | т                                 | otal Due: \$ | 0.00      | Auto         | Clea <u>r</u> |
|                       |                           |                                     |                     |           |                                   |              |           |              |               |
| View Checks           | Impo                      | ort Lockbox                         | Scan Batch 🗘        | ⇔         |                                   |              |           | <u>S</u> ave | <u>C</u> lose |

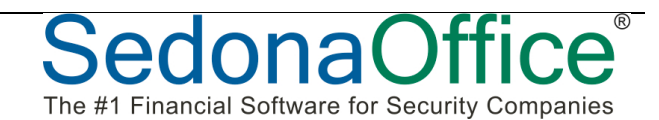

## **Create Cycle Invoice Now**

You have the ability to create the next RMR invoice at any time for a single customer. You can simply right click on the Recurring tree option, or on a recurring line in the list

| 20220 Dave Thomas         Dave Thomas         Outser Thomasion         Payment Options         Bill To         Clustomer Information         Payment Options         Stes         Sites         Sites         Stes         Optimized Stepsing         Documents         Invoices         Documents         Contacts         Contacts         Decentiones                                 | 1150.                                                                                                    |                                                                                                    |                                                                     |                   |                             |                                                                      |                  |
|----------------------------------------------------------------------------------------------------|----------------------------------------------------------------------------------------------------|----------------------------------------------------------------------------------------------------|---------------------------------------------------------------------|-------------------|-----------------------------|----------------------------------------------------------------------|------------------|
| Dave Thomas         Customer Information         Payment Options         Payment Options         Sites         Sites         Sites         Sites         Sites         Payments         Provide         Contacts         Payments         Provide         Recurring         Recurring         Recurring         Recurring         Contacts         Recurring         Recurring         Recurring         Recurring         Contacts         Recurring         Contacts         Recurring         Contacts         Refersh         Collections         Contacts         Contacts         Deferred Income (Unposted)         Documents         EFF History         Inner Office Message         Traine         Value         Maint St Deferiet 1         Rethree         Maters         System # Refersh         Deferred Income (Unposted)         Documents         System # Refersh | 20027 Dave Thomas                                                                                                    | 5                                                                                                    |                                                                     |                   |                             |                                                                      |                  |
| Cycle Invoice One Customer                                                                                                    | Dave Thomas Customer Info Payment Optio Payment Optio Payment Optio Payment Optio Payment Optio Payment Optio Payment Optio Payment Optio Payment Option Payment Option Pay | rmation<br>rmation<br>s<br>t Detroil<br>s<br>s<br>t to be<br>rot<br>s<br>s<br>t<br>s<br>ts<br>me (Unp<br>essage | t, MI<br>t, MI<br>ew Recurring<br>reate Cycle Invoice Now<br>efresh |                   | Dav.<br>914<br>Detr<br>(734 | e Thomas<br>Main St<br>oit, MI 48224<br>) 897-1313<br>Code<br>coring |                  |
| Select the RMR Item(s) below that you want to include on this Invoice Site Name Address System # RMR Item Cyc RMR Amt [ Dave Thomas 914 Main St 20027 Monitoring M 25:95                                                                                                    | G) Cycle Invoice One Custon<br>보<br>민                                                                                                    | ner<br>Ionth<br>Description                                                                                     | 01-Feb-12<br>01-Feb-12<br>01-Feb-12<br>Dave Thomas                  |                   |                             |                                                                      |                  |
| Site Name Address System # MMR.Item Cyc RMR.Amt  <br>Dave Thomas 914 Main St 20027 Monitoring M 25:95<br>Create Cycle Cine                                                                                                    | Select the RMR Item(s) below t                                                                                                    | hat you war                                                                                                    | nt to include on this Invoice                                       |                   |                             |                                                                      |                  |
| Create Civite   Close                                                                                                    | Site Name<br>Dave Thomas                                                                                                    | Ac<br>9:                                                                                                    | ddress<br>14 Main St                                                | System #<br>20027 | RMR Item<br>Monitoring      | Cyc<br>M                                                             | RMR Amt<br>25.95 |
| Create Cycle Close                                                                                                    |                                                                                                    |                                                                                                    |                                                                     |                   |                             |                                                                      |                  |
|                                                                                                    |                                                                                                    |                                                                                                    |                                                                     |                   |                             | <u>C</u> reate Cyde                                                  | Close            |

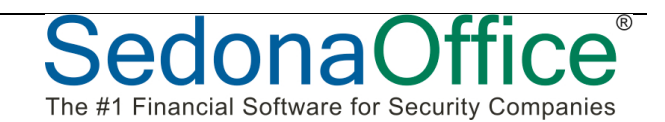

## **Split Recurring Item**

You have the ability to right click on a recurring line and split the item code up amongst any number of codes, provided the total amount matches the original RMR amount for that line item.

| S 20027 Dave Thomas                                                                                                    |                                                                                                    |                         |                                                                           |                                                                                         |                                                                                 | - • •                    |
|----------------------------------------------------------------------------------------------------|----------------------------------------------------------------------------------------------------|-------------------------|---------------------------------------------------------------------------|-----------------------------------------------------------------------------------------|---------------------------------------------------------------------------------|--------------------------|
| Dave Thomas Customer Information Payment Options Payment Options Payment Optio | Dave Thomas<br>914 Main St<br>Detroit, MI 48224<br>(734) 897-1313                                                             |                         | Balance<br>Last Sta<br>Last Lat<br>Total A<br>Total A<br>Custom<br>Custom | Due:<br>atement Date:<br>te Fee:<br>ctive RMR :<br>ctive RAR :<br>er Type:<br>er Since: | \$1,076.3<br>Never<br>\$18,763.<br>\$25.95<br>\$311.40<br>Residenti<br>4/8/2007 | 6<br>43<br>;al           |
| P14 Main St Detroit     Systems     Contacts     Credit Memos     Documents     Invoices     Notes     Recurring Histor     Activity Ledger     Activity Ledger     Adjing     Collections     Credit Requests     Credit Requests     Deferred Income (Unp     Documents     Credit Requests     Deferred Income (Unp     Documents     EFT History     Inser Office Message      Site Dave Th     914 Main     Detroit, M     System     System     System     System     System     Collection     Contacts     Credit Requests     Deferred Income (Unp     Documents     EFT History     Inser Office Message      Site Dave Th     914 Main     Detroit, M     System     System     Collection     Monitorin     Sub Item Of                                                                                                    | Item Code Item Code Item Code Increase RMF Split Recurrin Cancel RMR Create Cycle Increase St II 48224 Iam Ringer nal Vault g | System Durdes Alares Di |                                                                           | RMR       Cycle Amt         \$25.95       \$25.95                                       | Next Cyde                                                                       | Cyde Start<br>11/29/2011 |
| Bill Cycle Monthly<br>RMR Amount \$25.95<br>Next Cycle Date 3/1/2012<br>Cycle Amount \$25.95                                                                                                    | 2                                                                                                    |                         |                                                                           |                                                                                         |                                                                                 |                          |
| Item Code                                                                                                    | Sub Item Of                                                                                                    | Month                   | nly Amount                                                                | Cycle Amount 🔺                                                                          |                                                                                 |                          |
| Inspection                                                                                                    |                                                                                                    |                         | \$6.95                                                                    | \$6.95                                                                                  |                                                                                 |                          |
| Alarm Monitoring                                                                                                    |                                                                                                    |                         | \$25.25                                                                   | \$25.25                                                                                 |                                                                                 |                          |
| FA Lease                                                                                                    |                                                                                                    |                         | \$9.00                                                                    | \$9.00                                                                                  |                                                                                 |                          |
|                                                                                                    | Monthly Total                                                                                                    | \$41.20                 | Cycle Tota                                                                | al \$41.20<br>e <u>C</u> lose                                                           | i<br>J                                                                          |                          |

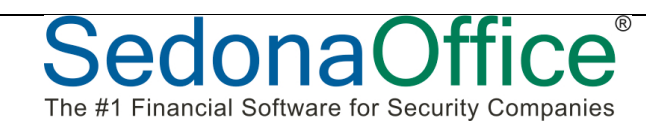

# Selecting All Warehouses When Creating and Releasing a Physical Inventory

You now have the ability to select all warehouses when creating a physical. This saves a lot of time if you typically physical all of your warehouses at the same time. If you are using the Material Handler feature of inventory, the physical will only be created for warehouses the current user has access too.

| S Edit<br>C <u>o</u> de test                               |                           |                 |               | djustmer           |
|------------------------------------------------------------|---------------------------|-----------------|---------------|--------------------|
| Setup Information Parts                                    |                           |                 |               |                    |
| Detail                                                     | test                      |                 |               |                    |
| Description                                                |                           | <b>T</b>        |               |                    |
| Warehouse                                                  | Warehouse                 | Description     | Branch        |                    |
| Star <u>t</u> Date                                         | <all warehouses=""></all> | bebenpuon       | braner        |                    |
| o <b></b> 0                                                | BackYard Shed             | BackYard Shed   | Chicago       |                    |
|                                                            | Basement Box              | Basement Box    | Detroit       |                    |
| Count Sheet                                                | Big Blue Bus              | Big Blue Bus    | Chicago       |                    |
| Sort Count Sheet By:                                       | DAFTEST                   | DAFTEST         | Livonia       |                    |
| Then:                                                      | Empty Warehouse           | Empty Warehouse | Chicago       |                    |
| Then                                                       | Kits                      | Kits            | Chicago       |                    |
| men:                                                       | Main Corporate            | Main Corporate  | Michigan      | -                  |
| Print Value on Variance Print Quantity on Sheet            |                           |                 |               |                    |
| Release Physical     View Variance List     Save     Glose |                           |                 |               |                    |
|                                                            |                           |                 |               |                    |
| Physical Release     C Belease                             |                           |                 | 8             |                    |
| <u>A</u> uto Adjust and Release                            |                           |                 | Adjustment Va | alue St<br>0.00 12 |

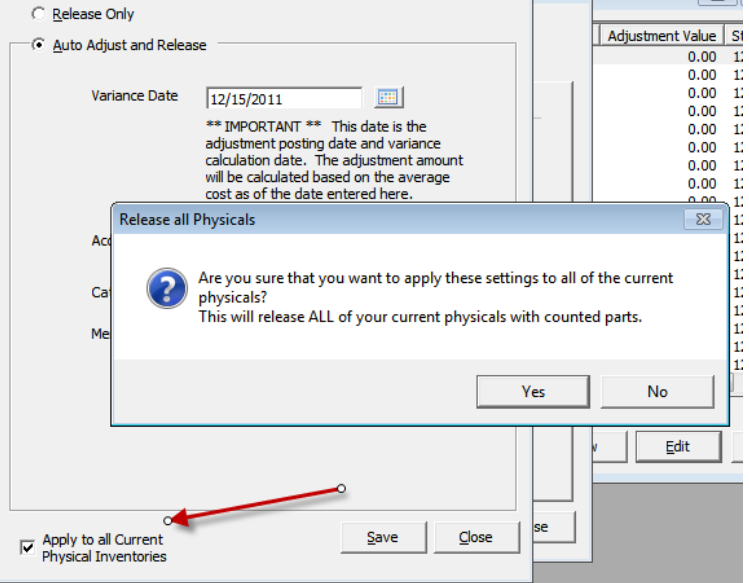

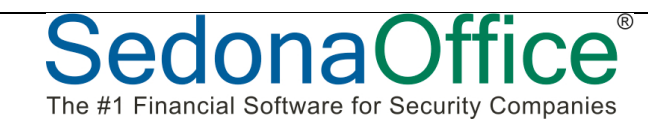

Notes:

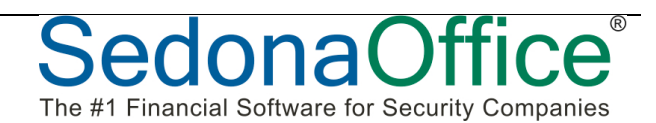